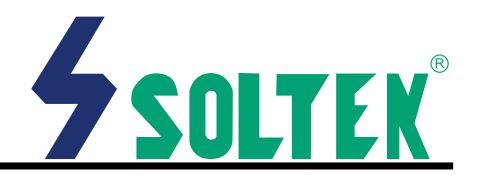

This User's Guide & Technical Reference is for assisting system manufacturers and end-users in setting up and installing the mainboard.

Every effort has been made to ensure that the information in this manual is accurate. Soltek Computer Inc. is not responsible for printing or clerical errors. Information in this document is subject to change without notice and does not represent a commitment on the part of Soltek Computer Inc.

No part of this manual may be reproduced, transmitted, translated into any language in any form or by any means, electronic or mechanical, including photocopying and recording, for any purpose without the express written permission of Soltek Computer Inc.

Companies and products mentioned in this manual are for identification purpose only. Product names appearing in this manual may or may not be registered trademarks or copyrights of their respective companies.

Soltek computer inc. Provides this manual "As is " without war Franty of any kind, either express or implied, including but not limited to the implied warranties or conditions of merchantability or fitness for a particular purpose. In no event shall Soltek computer inc. Be liable for any loss or profits, loss of business, loss of use or data, interruption of business, or for indirect, special, incidental, or consequential damages of any kind, even if Soltek computer inc. Has been advised of the possibility of such damages arising from any defect or error in this manual or product.

#### © Copyright 2000 Soltek Computer Inc. All rights reserved.

## Model : SL-65F<sup>+</sup> Edition : March 2000 Version : 2.0

http://www.soltek.com.tw e-mail: support@soltek.com.tw

# CONTENT

| FEATURES                                       | 4  |
|------------------------------------------------|----|
| JUMPER SETTING                                 | 9  |
| STANDARD CMOS SETUP                            | 13 |
| BIOS FEATURES SETUP                            | 15 |
| CHIPSET FEATURES SETUP                         | 19 |
| POWER MANAGEMENT SETUP                         | 23 |
| PnP/PCI CONFIGURATION SETUP                    | 27 |
| LOAD SETUP DEFAULTS                            | 29 |
| INTEGRATED PERIPHERALS                         | 30 |
| SUPERVISOR/USER PASSWORD                       | 34 |
| IDE HDD AUTO DETECTION                         | 35 |
| SAVE & EXIT SETUP                              | 35 |
| EXIT WITHOUT SAVING                            | 35 |
| Appendix A<br>Flash Memory Update Installation | 36 |
| Appendix B                                     |    |
| Driver installation                            | 37 |

# SL-65F+ INTEL 82440ZX SOCKET-370

### FEATURE

#### PROCESSOR

- Supports Intel PPGA Celeron 370 CPUs 300 ~ 533MHz or higher.
- Supports Intel FC-PGA Pentium III (Coppermine) CPUs 500E ~ 750 MHz or higher.
- Supports Cyrix Joshua CPUs.
- Supports 66/75\*/83\*/100/103\*/112\*/124\*/133\*/140\*/
- 150\*MHz system bus speeds. Clock multipliers up to 8x.

#### ■ CHIPSET

• Intel 82440ZX chipset.

#### ■SYSTEM MEMORY

- 3x 3.3V DIMM sockets.
- 8MB to 256MB DRAM size.

#### ■ SLOT

 1x AGP slot supports 1x / 2x mode bus; 3x PCI Bus Master slots; 1x PCI Slave slot; 2x ISA slots.

#### ■ONBOARD I/O

- 2x Ultra ATA/33 Bus Master IDE ports.
- 2x USB ports.
- 1x PS/2 mouse connector and 1x PS/2 keyboard connector.
- 1x 2.88MB Floppy port, 2x High Speed 16550A UART ports and 1x IrDA TX / RX Header.

#### POWER

- · ATX power supply connector.
- Power-On by LAN(WOL), RTC Alarm, Modem Ring.

#### BIOS

- 2MB FLASH BIOS.
- Licensed AWARD BIOS, supports SCSI / ZIP / LS-120 / CD-ROM boot and ACPI Power Management.

#### **FORM FACTOR / PCB**

• ATX, 4 layers PCB, 17.0cm x 30.5cm size.

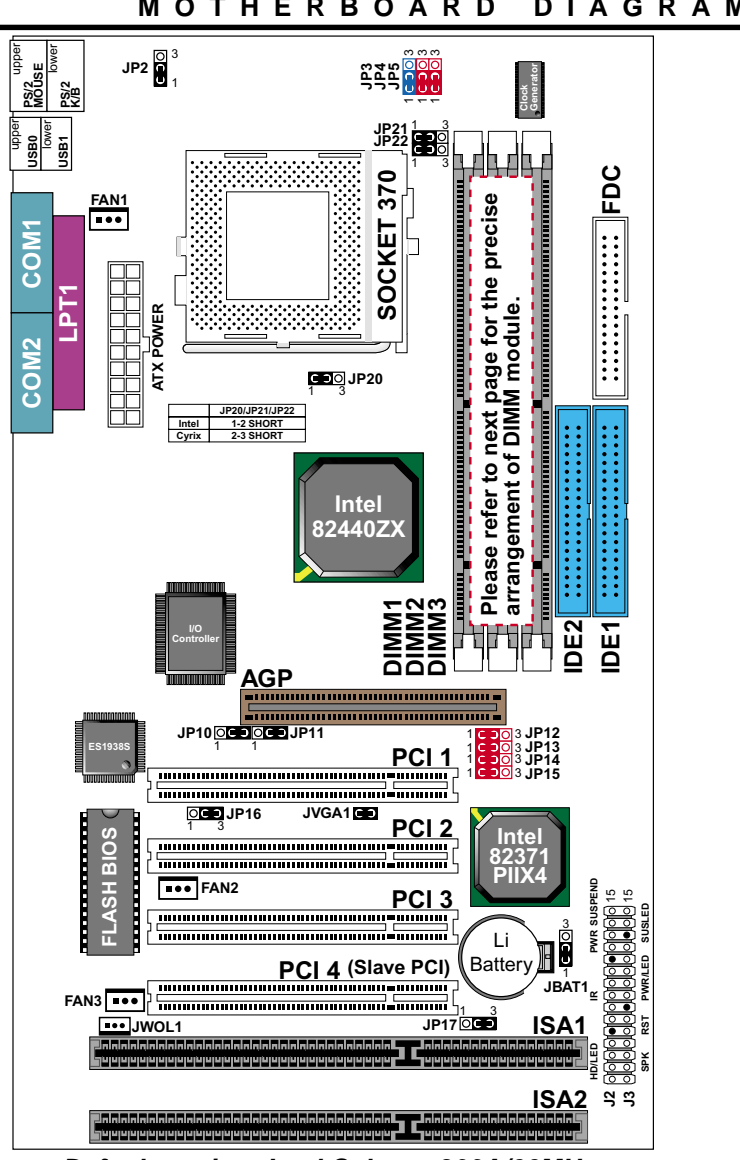

MOTHERBOARD DIAGRAM

Default setting: Intel Celeron 300A/66MHz.

NOTE: For 100MHz/133MHz CPU environment, the SDRAM sepc must comply with PC-100/PC-133 spec.

### SYSTEM MEMORY CONFIGURATION

The 82440ZX motherboard supports 168 pins DIMM of 4MB, 8MB, 16MB, 32MB, 64MB, 128MB and 256MB to form a memory sie between 8MB to 256MB(SDRAM).

82440ZX chipset provides "Table-Free" function, but do remember that the DRAM must be 3.3V Unbuffered and 4 clock type. User can use two DIMMs without any limit but if uses three DIMMs then must follow the rules below:

| Δ           |  |
|-------------|--|
| <i>/</i> \. |  |

| Double or single side SDRAM | DIMM1 |
|-----------------------------|-------|
| Double or single side SDRAM | DIMM2 |
| EMPTY                       | DIMM3 |

#### Β.

| Double or single side SDRAM | ] DIMM1 |
|-----------------------------|---------|
| Single side SDRAM           | ] DIMM2 |
| Single side SDRAM           | DIMM3   |

| 4 | ٢ | • |   |  |
|---|---|---|---|--|
| ٩ |   |   | - |  |

| Double or single side SDRAM | DIMM1 |
|-----------------------------|-------|
| EMPTY                       | DIMM2 |
| Double or single side SDRAM | DIMM3 |

NOTE: ONLY SINGLE SIDE SDRAM CAN BE PLUGGED WHEN DIMM2/DIMM3 SIMULTANEOUSLY USED.

65F+

## **CPU Type Configuration**

| CPU MODEL                                                                                                    | BUS RATIO                                                               | BUS CLOCK                                                                                        |
|----------------------------------------------------------------------------------------------------|-------------------------------------------------------------------------|--------------------------------------------------------------------------------------------------|
| Pentium III 533EB/133 <sup>#</sup><br>(133MHz * 4.0x)                                                                                            | JP12 1 0 3<br>JP13 1 0 3<br>JP14 1 0 3<br>JP15 1 0 3<br>3               | L L L L L L L L L L L L L L L L L L L                                                            |
| Celeron 300/66<br>(66MHz * 4.5x)<br>Pentium III 600EB/133 <sup>#</sup><br>(133MHz * 4.5x)                                                        | JP12 1 0 3<br>JP13 1 0 3<br>JP14 1 0 3<br>JP15 1 0 3<br>3               | 1 1 1 1 2 3 3 3 3 3 3 3 3 3 3 3 3 3 3 3                                                          |
| Celeron 333/66<br>(66MHz * 5.0x)<br>Pentium III 500E/100 <sup>#</sup><br>(100MHz * 5.0x)<br>Pentium III 667B/133 <sup>#</sup><br>(133MHz * 5.0x) | JP12 1 0 3<br>JP13 1 0 3<br>JP14 1 0 3<br>JP15 1 0 3<br>3               | Part 1 1 1 1 1 1 1 1 1 1 1 1 1 1 1 1 1 1 1                                                       |
| Celeron 366/66<br>(66MHz * 5.5x)<br>Pentium III 550E/100 <sup>#</sup><br>(100MHz * 5.5x)<br>Pentium III 733B/133 <sup>#</sup><br>(133MHz * 5.5x) | JP12 1 0 3<br>JP13 1 0 3<br>JP14 1 0 3<br>JP15 1 0 3<br>3               | Part 1<br>1<br>1<br>1<br>1<br>1<br>1<br>1<br>1<br>1<br>1<br>1<br>1<br>1<br>1<br>1<br>1<br>1<br>1 |
| Celeron 400/66<br>(66MHz * 6.0x)<br>Pentium III 600E/100 <sup>#</sup><br>(100MHz * 6.0x)                                                         | JP12 1 CC 3<br>JP13 1 CC 3<br>JP14 1 CC 3<br>JP15 1 CC 3<br>JP15 1 CC 3 | L L L L L L L L L L L L L L L L L L L                                                            |
| Celeron 433/66<br>(66MHz * 6.5x)<br>Pentium III 650/100 <sup>#</sup><br>(100MHz * 6.5x)                                                          | JP12 1 00 3<br>JP13 1 00 3<br>JP14 1 00 3<br>JP15 1 00 3                | 1 1 1 1 2 3 3 3 3 4 4 4 4 4 4 4 4 4 4 4 4 4 4 4                                                  |
| Celeron 466/66<br>(66MHz * 7.0x)<br>Pentium III 700/100 <sup>#</sup><br>(100MHz * 7.0x)                                                          | JP12 1 C 3<br>JP13 1 C 3<br>JP14 1 C 3<br>JP15 1 C 3                    |                                                                                                  |
| Celeron 500/66<br>(66MHz * 7.5x)<br>Pentium III 750/100 <sup>#</sup><br>(100MHz * 7.5x)                                                          | JP12 1 3<br>JP13 1 3<br>JP14 1 3<br>JP15 1 3                            |                                                                                                  |
| Celeron 533/66<br>(66MHz * 8.0x)                                                                                                    | JP12 1 0 3<br>JP13 1 0 3<br>JP14 1 0 3<br>JP15 1 0 3<br>3               |                                                                                                  |

NOTE: (#) Pentium III Coppermin FC-PGA CPUs.

### JUMPER SETTING

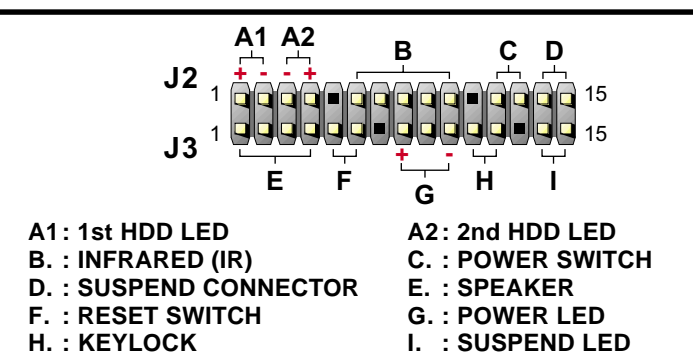

### FAN#: Onboard FAN (12V) Connector

| FAN# | FUNCTION    |
|------|-------------|
| FAN1 | CPU FAN     |
| FAN2 | POWER FAN   |
| FAN3 | CHASSIS FAN |

#### JP2: Keyboard Power On

| Keyboard Power On  | JP2 |
|--------------------|-----|
| Disabled (default) |     |
| Enabled            |     |

NOTE 1: If motherboard does not support keyboard power on function, the JP2 will be fixed by jumperwire.

NOTE 2: When the keyboard power on function shows any compatible problem, choose Disabled and report the keyboard model to your vender/maker.

NOTE 3: Keyboard power on function must be set from the BIOS. Refer to the "Integrated Peripherals" sector.

#### JP3: Signal Level Shift Control

| Signal Level Shift Control           | JP3           |
|--------------------------------------|---------------|
| Factory default setting<br>(default) | ◯ 3<br>2<br>1 |

JP4 / JP5: CPU Host Clock Select

| CPU Host Clock    | JP4 / JP5 |
|-------------------|-----------|
| Auto (default)    |           |
| 100MHz (overlock) |           |

### JP10 / JP11: USB Port Select

| USB Port                                      | JP10 / JP11 |
|-----------------------------------------------|-------------|
| Redirect USB port1 to USB connector (default) |             |
| Redirect USB port1 to AGP                     |             |

### JP17: Power Lost Resume

This jumper allows user to use the switch of ATX power supply to control ON/ OFF switch directly instead of using the power switch on the motherboard.

| Power Lost Resume | JP17 |
|-------------------|------|
| Enabled           |      |
| Normal (default)  |      |

NOTE: This feature must work with BIOS. Please refer to the BIOS "Power On After PWR-Fail" sector.

### JP20 / JP21 / JP22: Intel / Cyrix CPU Select

| CPU TYPE            | JP20 | JP21 | JP22 |
|---------------------|------|------|------|
| Intel CPU (Default) |      |      |      |
| Cyrix Joshua CPU    |      |      |      |

### JVGA1: VGA Use

This jumper is set for the PCI VGA card only. Open this jumper when the system is not able to boot up. If you use AGP card, it is important to set default with JVGA1.

|                  | JVGA1 |
|------------------|-------|
| For PCI VGA card | 00    |
| Normal (default) | 60    |

### JBAT1: Clear CMOS data

Clear the CMOS memory by shorting this jumper 2 & 3 momentarily, and then remove the cap back to 1 & 2 to retain original CMOS setting.

| JBAT1                 | JBAT1 |
|-----------------------|-------|
| Clear CMOS Data       |       |
| Retain Data (default) |       |

### JWOL1: Wake On LAN (WOL) Connector

This jumper is designed to use LAN to boot up the system. Connect the wake on signal from LAN card to this connector.

# \*\*\*For support WOL, the ATX power supply has to have at least 5V/720mA standby current.\*\*\*

JP12 / JP13 / JP14 / JP15: Bus Ratio Select

| BUS RATIO | JP12~JP15                                                              | BUS RATIO                                       | JP12~JP15                                                    |
|-----------|------------------------------------------------------------------------|-------------------------------------------------|--------------------------------------------------------------|
| 2.0x      | JP12 1 000 3<br>JP13 1 000 3<br>JP14 1 000 3<br>JP15 1 000 3           | 2.5x                                            | JP12 1 00 3<br>JP13 1 00 3<br>JP14 1 00 3<br>JP15 1 00 3     |
| 3.0x      | JP12 1 000 3<br>JP13 1 000 3<br>JP14 1 000 3<br>JP15 1 000 3           | 3.5x                                            | JP12 1 00 3<br>JP13 1 00 3<br>JP14 1 00 3<br>JP15 1 00 3     |
| 4.0x      | JP12 1 0 3<br>JP13 1 0 3<br>JP14 1 0 3<br>JP15 1 0 0 3<br>JP15 1 0 0 3 | 4.5x                                            | JP12 1 0 3<br>JP13 1 0 3<br>JP14 1 0 3<br>JP15 1 0 0 3       |
| 5.0x      | JP12 1 0 3<br>JP13 1 0 3<br>JP14 1 0 3<br>JP15 1 0 3<br>3              | 5.5x                                            | JP12 1 3<br>JP13 1 3<br>JP14 1 3<br>JP15 1 3<br>JP15 3       |
| 6.0x      | JP12 1 000 3<br>JP13 1 000 3<br>JP14 1 000 3<br>JP15 1 000 3           | 6.5x                                            | JP12 1 000 3<br>JP13 1 000 3<br>JP14 1 000 3<br>JP15 1 000 3 |
| 7.0x      | JP12 1 00 3<br>JP13 1 00 3<br>JP14 1 00 3<br>JP15 1 00 3               | 7.5x                                            | JP12 1 00 3<br>JP13 1 00 3<br>JP14 1 00 3<br>JP15 1 00 3     |
| 8.0x      | JP12 1 0 3<br>JP13 1 0 3<br>JP14 1 0 3<br>JP15 1 0 3                   | By BIOS<br>(jumperless<br>setting)<br>(DEFAULT) | JP12 1 CO 3<br>JP13 1 CO 3<br>JP14 1 CO 3<br>JP15 1 CO 3     |

This Intel 82440ZX chipset comes with the AWARD BIOS from AWARD Software Inc. Enter the AWARD BIOS program Main Menu by:

1. Turn on or reboot the system. After a series of diagnostic checks, the following message will appear:

PRESS <DEL > TO ENTER SETUP

2. Press the <DEL> key and the main program screen will appear as follows:

| CMOS SETUP ÙTILITY<br>AWARD SOFTWARE, INC. |                                                                      |  |
|--------------------------------------------|----------------------------------------------------------------------|--|
| NDARD CMOS SETUP                           | NTEGRATED PERIPHERALS                                                |  |
| FEATURES SETUP                             | SUPERVISOR PASSWORD                                                  |  |
| SET FEATURES SETUP                         | JSER PASSWORD                                                        |  |
| ER MANAGEMENT SETUP                        | DE HDD AUTO DETECTION                                                |  |
| PCI CONFIGURATION                          | HDD LOW LEVEL FORMAT                                                 |  |
| D SETUP DEFAULTS                           | SAVE & EXIT SETUP                                                    |  |
| E                                          | EXIT WITHOUT SAVING                                                  |  |
| : Quit<br>: Save & Exit Setup (            | ↑↓→← : Select Item<br>Shift)F2 : Change Color                        |  |
| E<br>Quit<br>Save & Exit Setup (           | EXIT WITHOUT SAVING<br>↑↓→← : Select Item<br>Shift)F2 : Change Color |  |

ROM PCI/ISA BIOS (2A69KSNH)

- 3. Using the arrows on your keyboard, select an option, and press <Enter>. Modify the system parameter to reflect the options installed in your system.
- 4. You may return to the Main Menu anytime be pressing <ESC>.
- 5. In the Main Menu, "SAVE AND EXIT SETUP" saves your changes and reboots the system, and "EXIT WITHOUT SAVING" ignores your changes and exits the program.

# STANDARD CMOS SETUP

Standard CMOS Setup allows you to record some basic system hardware configuration and set the system clock and error handling. You only need to modify the configuration values of this option when you change your system hardware configuration or the configuration stored in the CMOS memory gets lost or damaged.

Run the Standard CMOS Setup as follows:

- 1. Choose "STANDARD CMOS SETUP" from the Main Menu and a screen with a list of options will appear.
- 2. Use one of the arrow keys to move between options and modify the selected options by using PgUp/PgDn/+/- keys.

#### ROM PCI/ISA BIOS (2A69KSNH) STANDARD CMOS SETUP AWARD SOFTWARE, INC.

| Date (mm:dd:yy) : T<br>Time (hh:mm:ss) : 1                                                         | ue, Oct 19 1999<br>5 : 6 : 26      |                        |                                    |                                      |                                          |                              |
|----------------------------------------------------------------------------------------------------|------------------------------------|------------------------|------------------------------------|--------------------------------------|------------------------------------------|------------------------------|
| HARD DISK TYPE                                                                                     | SIZE CYLS                          | HEAD I                 | PRECOMP                            | LANDZ                                | SECTOR                                   | MODE                         |
| Primary Master : Auto<br>Primary Slave : Auto<br>Secondary Master : Auto<br>Secondary Slave : Auto | 0M 0<br>0M 0<br>0M 0<br>0M 0       | 0<br>0<br>0<br>0       | 0<br>0<br>0<br>0                   | 0<br>0<br>0<br>0                     | 0<br>0<br>0<br>0                         | AUTO<br>AUTO<br>AUTO<br>AUTO |
| Drive B     : None       Video     : EGA/VGA       Halt On     : All Errors                        |                                    |                        | Base<br>Extended<br>Other<br>Total | Memory<br>Memory<br>Memory<br>Memory | : 640K<br>: 64512K<br>: 384K<br>: 65536K | _                            |
| Esc : Quit<br>F1 : Help                                                                            | <b>↑↓→←</b> :Sel<br>(Shift) F2 :Ch | lect Item<br>ange Colo | or                                 | PU/P                                 | D/+/- :Mo                                | dify                         |

| Date (mm:dd:yy)<br>Time (hh:mm:ss)    | Set the current date and time.                                                                                                    |
|---------------------------------------|----------------------------------------------------------------------------------------------------|
| Primary (Secondary)<br>Master / Slave | This field records the specification for all non-SCSI Hard Disk<br>Drives installed in your system. Refer to the respective docu-<br>mentation on how to install the drives.                                  |
| Drive A / B                           | Set the field to the type(s) of Floppy Disk drive(s) installed in<br>your system.<br>The choice:<br>360KB, 5.25in.<br>1.2MB, 5.25in.<br>720KB, 3.5in.<br>1.44MB, 3.5in.<br>2.88MB, 3.5in.                     |
| Video                                 | Set the field to the type of video display card installed in your<br>system.<br>The choice:<br>Monochrome,<br>Color 40x25,<br>EGA / VGA, (default)<br>Color 80x25                                             |
| Halt On                               | Set this warning feature for the type of errors that will cause<br>the system to halt.<br>The choice:<br>All Errors, (defaults)<br>No Errors,<br>All But Keyboard,<br>All But Diskette,<br>All But Disk / Key |

# **BIOS FEATURES SETUP**

BIOS Features Setup allows you to improve your system performance or set up system features according to your preference.

Run the BIOS Features Setup as follows:

1. Choose "BIOS FEATURES SETUP" from the Main Menu and a screen with a list of options will appear.

| ROM PCI/ISA BIOS (2A69KSNH) |
|-----------------------------|
| BIOS FEATURES SETUP         |
| AWARD SOFTWARE, INC.        |

| Virus Warning<br>CPU Internal Cache<br>External Cache<br>CPU L2 Cache ECC Checking<br>Processor Number Feature<br>Quick Power On Self Test<br>Boot Sequence<br>Swap Floppy Drive<br>Boot Up Floppy Seek<br>Boot Up NumLock Status<br>Gate A20 Option<br>Typematic Rate Setting<br>Typematic Rate (Chars/Sec)<br>Typematic Delay (Msec)<br>Security Option | : Disabled<br>: Enabled<br>: Enabled<br>: Enabled<br>: Disabled<br>: A,C,SCSI<br>: Disabled<br>: Disabled<br>: On<br>: Fast<br>: Disabled<br>: G<br>: Enabled<br>: Con<br>: Setup | Video BIOS Shadow : Enabled<br>C8000-CBFFF Shadow : Disabled<br>CC000-CFFFF Shadow : Disabled<br>D4000-D7FFF Shadow : Disabled<br>D8000-DBFFF Shadow : Disabled<br>DC000-DFFFF Shadow : Disabled |     |
|----------------------------------------------------------------------------------------------------|----------------------------------------------------------------------------------------------------|----------------------------------------------------------------------------------------------------|-----|
| PCI/VGA Palette Snoop<br>Assign IRQ For VGA<br>OS Select For DRAM > 64MB                                                                                                    | : Disabled<br>: Enabled<br>: Non-OS2                                                                                                    | ESC : Quit     ↑↓→← : Select Item       F1     : Help     PU/PD/+/- : Modify       F5     : Old Value     (Shift)F2     : Color       F7     : Load Setup Defaults                               | ,   |
| OS Select For DRAM > 64MB<br>Report No FDD For WIN 95                                                                                                    | : Non-OS2<br>: No                                                                                                    | F5 : Old Value (Shift)F2 : Co<br>F7 : Load Setup Defaults                                                                                                    | lor |

 Use one of the arrow keys to move between options and modify the selected options by using PgUp/PgDn/+/- keys. An explanation of the <F>keys follows:

<F1>: "Help" gives options available for each item.

- <Shift> + <F2>: Change BIOS screen color.
- <F5>: Get the previous values. These values are the values with the user started in the current session.
- <F6>: Load all options with the BIOS default values.
- <F7>: Load all options with the Setup default values.

| Virus Warning                | <ul> <li>Enabled: Activates automatically when the system boots up causing a warning message to appear if there is anything attempting to access the boot sector or Hard Disk partition table.</li> <li>Disabled: No warning message will appear when there is something attempting to access the boot sector or Hard Disk partition table.</li> </ul> |
|------------------------------|----------------------------------------------------------------------------------------------------|
|                              | Note: Many diagnostic (or boot manager) programs which<br>attempt to access the boot sector table can cause the<br>above warning message. If you will be running such a<br>program, we recommend that you disable the virus<br>protection first.                                                                                                    |
| CPU Internal Cache           | Choose Enabled (default) or Disabled. This option allows user to enable or disable the CPU internal cache.                                                                                                    |
| External Cache               | Choose Enabled (default) or Disabled. This option allows user to enable or disable the external cache memory.                                                                                                    |
| CPU L2 Cache ECC<br>Checking | Choose Enabled (default) or Disabled.                                                                                                    |
| Processor Number<br>Feature  | Choose Enabled or Disabled (default).                                                                                                    |
| Quick Power On Self<br>Test  | Choose Enabled (default) or Disabled. This option allows user to speed up the Power-On-Self-Test routine.                                                                                                    |
| Boot Sequence                | Default is "A , C, SCSI". This option determines which drive to boot at first for an operating system.                                                                                                    |
| Swap Floppy Drive            | Default is "A, C, SCSI". This option determines which drive to boot at first for an operating system.                                                                                                    |

| Boot Up Floppy Seek            | Enabled (default): During POST, BIOS checks the track num-<br>ber for Floppy Disk drive to see whether it's 40 or                                                                                                    |
|--------------------------------|----------------------------------------------------------------------------------------------------|
|                                | 80 tracks.<br>Disabled: During POST, BIOS will not check the track num-                                                                                                    |
|                                | ber for Floppy Disk drive.                                                                                                    |
| Boot Up NumLock<br>Status      | On (default): Activate the NumLock function at boot up.<br>Off: Close the NumLock function at boot up.                                                                                                    |
| Gate A20 Option                | Choose Normal or Fast (default): This option allows the RAM to access the memory above 1MB by using the fast gate A20 line.                                                                                                    |
| Typematic Rate Setting         | Choose Enabled or Disabled (default): Enable this option to adjust the deystroke repeat rate.                                                                                                    |
| Typematic Rate<br>(Char / Sec) | Range between 6 (default) and 30 characters per second.<br>This option controls the speed of repeating keystrokes.                                                                                                    |
| Typematic Delay (Msec)         | Choose 250 (default), 500, 750 and 1000. This option sets the time interval for displaying the first and the second characters.                                                                                                    |
| Security Option                | Choose System or Setup (default). This option prevents un-<br>authorized system boot up or use of BIOS Setup.                                                                                                    |
| Assign IRQ For VGA             | Choose Enabled (default) or Disabled.<br>Enabled: Assign one IRQ to VGA controller.<br>Disabled: Remove IRQ from VGA controller. The system will<br>have extra IRQ for other devices but the VGA con-<br>troller will still work (only IRQ will be removed). |
| PCI / VGA Palette<br>Snoop     | Choose Enabled or Disabled (default). It determines whether or not the MPEG ISA cards can work with PCI / AGP.                                                                                                    |

| OS Select for DRAM >                  | Non-OS2 (default): For Non-OS/2 operating system.                                                     |
|---------------------------------------|----------------------------------------------------------------------------------------------------|
| 64MB                                  | OS: For OS/2 operating system.                                                                        |
| Report No FDD For                     | Yes: BIOS reports "NO FDD" to Win95.                                                                  |
| WIN95                                 | No (default): BIOS will not report "NO FDD" to Win95.                                                 |
| Video BIOS Shadow                     | Enabled (default): Map the VGA BIOS to system RAM.<br>Disabled: Don't map the VGA BIOS to system RAM. |
| C8000-CBFFF to DC000-<br>DFFFF Shadow | These options are used to shadow other expansion card ROMs.                                           |

# **CHIPSET FEATURES SETUP**

Chipset Features Setup changes the values of the chipset registers. These registers control the system options.

Run the Chipset Features Setup as follows:

- 1. Choose "CHIPSET FEATURES SETUP" from the Main Menu and a screen with a list of options will appear.
- 2. Use one of the arrow keys to move between options and modify the selected options by using PgUp/PgDn/+/- keys.

#### ROM PCI/ISA BIOS (2A69KSNH) CHIPSET FEATURES SETUP AWARD SOFTWARE, INC.

| Auto Configuration<br>EDO DRAM Speed Selection<br>EDO CASx# MA Wait State<br>EDO RASx# Wait State<br>SDRAM RAS-to-CAS Delay<br>SDRAM RAS Precharge Time<br>SDRAM CAS latency Time<br>SDRAM Precharge Control<br>DRAM Data Integrity Mode<br>System BIOS Cacaheable<br>Video BIOS Cacacheable<br>Video RAM Cacheable<br>8 bit I/O Recovery Time<br>16 bit I/O Recovery Time | : Enabled<br>: 60ns<br>: 2<br>: 2<br>: 3<br>: 3<br>: Disabled<br>: Non-ECC<br>: Disabled<br>: Disabled<br>: Disabled<br>: Disabled<br>: 3<br>: 2 | Auto Detect DIMM/PCI Clk : Disabled<br>Spread Spectrum : Disabled<br>CPU Host Clock (CPU/PCI) : Default<br>CPU Ratio : 3.0X                                    |
|----------------------------------------------------------------------------------------------------|----------------------------------------------------------------------------------------------------|----------------------------------------------------------------------------------------------------|
| Memory Hole At 15M-16M                                                                                                    | · Disabled                                                                                                    |                                                                                                    |
| Passive Release<br>Delayed Transaction<br>AGP Aperture Size (MB)                                                                                                    | : Enabled<br>: Disabled<br>: 64                                                                                                    | ESC : Quit       ↑↓→← : Select Item         F1 : Help       PU/PD/+/- : Modify         F5 : Old Value       (Shift)F2 : Color         F7 : Load Setup Defaults |

| Auto Configuration          | Choose Enabled (default) or Disabled. The system sets all options on the left of the screen automatically when you choose enabled.                                                                                                    |
|-----------------------------|----------------------------------------------------------------------------------------------------|
| EDO DRAM Speed<br>Selection | Choose 50ns or 60ns (default). Don't change this setting unless you know the DRAM access time spec.                                                                                                    |
| EDO CASx# MA Wait<br>State  | You could select the timing control type of the EDO DRAM<br>CAS MA (Memory Address bus).<br>The choice: 1, 2 (default).                                                                                                    |
| EDO RASx# Wait State        | You could select the timing control type of the EDO DRAM<br>RAS.<br>The choice: 1(default), 2.                                                                                                    |
| SDRAM RAS-to-CAS<br>Delay   | This field lets you insert a timing delay between the CAS and<br>RAS strobe signals, used when DRAM is written to, read from,<br>or refreshed. <i>Fast</i> gives faster performance. <i>Slow</i> gives more<br>stable performance.<br>This field applies only when synchronous DRAM is installed<br>in the system.<br>Ther choice: 2, 3 (default).                                       |
| SDRAM RAS Precharge<br>Time | If an insufficient number of cycles is allowed for the RAS to<br>accumulate its charge before DRAM refresh, the refresh<br>maybe incomplete and the DRAM may fail to retain data. <i>Fast</i><br>gives faster performance. <i>Slow</i> gives more stable<br>performance.<br>This field applies only when synchronous DRAM is installed<br>in the system.<br>Ther choice: 2, 3 (default). |
| SDRAM CAS latency<br>Time   | When synchronous DRAM is installed, the number of clock cycles of CAS latency depends on the DRAM timing. Don't reset this field from the default value specified by system designer.<br>The choice: 2T, 3T.                                                                                                    |
| SDRAM Precharge<br>Control  | Use the default setting.                                                                                                    |
| DRAM Data Integrity<br>Mode | Choose Non-ECC (default) or ECC, depends on the DRAM<br>type.<br>Non-ECC: Disable the ECC check function.<br>ECC: Enable the ECC check function. ECC stands for error<br>check and correct.                                                                                                    |

| Memory Hole At 15M-<br>16M | Choose Enabled or Disabled (default). In order to improve<br>performance, certain space in memory can be reserved for<br>ISA cards. This memory must be mapped into the memory's<br>space below 16MB. Enable this option will cause memory<br>only connect to 16MB. |
|----------------------------|----------------------------------------------------------------------------------------------------|
| System BIOS<br>Cacheable   | Choose Enabled or Disabled (default). When Enabled, the access to the system BIOS ROM addressed at F0000H-FFFFFH is cached.                                                                                                    |
| Video BIOS Cacheable       | Choose Enabled or Disabled (default). When enabled, the access to the VGA BIOS ROM addressed at C0000H $\sim$ C7FFFH is cached.                                                                                                    |
| Video RAM Cacheable        | Choose Enabled or Disabled (default). When enabled, the access to the VGA RAM addressed is cached.                                                                                                    |
| 8 bit I/O Recovery Time    | This delay happens when the CPU is running so much faster than the I/O bus that the CPU must be delayed to allow for the completion of the I/O.<br>The choice for 8 bit I/O: NA, 1, 2, 3 (default), 4, 5, 6, 7, 8.                                                  |
| 16 bit I/O Recovery Time   | This delay happens when the CPU is running so much faster than the I/O bus that the CPU must be delayed to allow for the completion of the I/O.<br>The choice for 16 bit I/O: NA, 1, 2 (default), 3, 4.                                                             |
| Passive Release            | When enabled, CPU to PCI bus accesses are allowed when passive release. Otherwise, the arbiter only accepts another PCI master access to local DRAM. The choice: Enabled (default), Disabled.                                                                       |
| Delay Transaction          | The chipset has an embedded a 32-bit posted write buffer to<br>support delay transaction cycles. Select enabled to support<br>compliance with PCI specification version 2.1.<br>The choice: Enabled (default), Disabled.                                            |
| AGP Aperture Size (MB)     | Choose 4, 8, 16, 32, 64 (default), 128 or 256MB. Memory map and graphics data structures can reside in a Graphics Aperture. This area is like a linear buffer. BIOS will automatically report the starting address of this buffer to the O.S.                       |

| Auto Detect DIMM/PCI<br>clk  | Choose Disabled (default) or Enabled. The clock generator will turn off the DIMM clock if this slot is empty.                                                                                  |
|------------------------------|----------------------------------------------------------------------------------------------------|
| Spread Spectrum              | Choose Disabled (default) or Enabled. This function is designed to EMI test only.                                                                                                    |
| CPU Host Clock (CPU/<br>PCI) | Select the CPU Host Clock.<br>The choice: default, 66/33MHz, 75/37MHz, 83/41MHz, 100/<br>33MHz, 103/34MHz, 112/37MHz, 124/41MHz,<br>133/44MHz, 124/31MHz, 133/33MHz, 140/<br>35MHz, 150/37MHz. |
| CPU Ratio                    | Select the CPU Ratio.<br>The choice: 2.0x, 2.5x, 3.0x (default), 3.5x, 4.0x, 4.5x, 5.0x, 5.5x, 6.0x, 6.5x, 7.0x, 7.5x, 8.0x.                                                                   |

# POWER MANAGEMENT SETUP

Power Management Setup changes the system power savings function.

Run the Power Management Setup as follows:

- 1. Choose "POWER MANAGEMENT SETUP" from the Main Menu and a screen with a list of options will appear.
- 2. Use one of the arrow keys to move between options and modify the selected options by using PgUp/PgDn/+/- keys.

#### ROM PCI/ISA BIOS (2A69KSNH) POWER MANAGEMENT SETUP AWARD SOFTWARE, INC.

| ACPI function<br>Power Management<br>PM Control by APM<br>Video Off Method<br>Video Off After<br>MODEM Use IRQ<br>Doze Mode<br>Standby Mode<br>Suspend Mode<br>HDD Power Down<br>Throttle Duty Cycle<br>PCI/VGA Act-Monitor<br>Soft-Off by PWRBTN<br>PowerOn by Ring | : Disabled<br>: User Define<br>: Yes<br>: V/H SYNC+Blank<br>: Standby<br>: 3<br>: Disabled<br>: Disabled<br>: Disabled<br>: Disabled<br>: 62.5%<br>: Disabled<br>: Instant-Off<br>: Disabled | ** Reload Global Timer Events **<br>IRQ[3-7,9-15],NMI : Enabled<br>Primary IDE 0 : Enabled<br>Primary IDE 1 : Enabled<br>Secondary IDE 0 : Enabled<br>Secondary IDE 1 : Enabled<br>Floppy Disk : Enabled<br>Serial Port : Enabled<br>Parallel Port : Enabled |
|----------------------------------------------------------------------------------------------------|----------------------------------------------------------------------------------------------------|----------------------------------------------------------------------------------------------------|
| IRQ 8 Break Suspend<br>Resume by Alarm                                                                                                    | : Disabled<br>: Disabled                                                                                                    | ESC: Quitt ↓ → ← : Select ItemF1: HelpPU/PD/+/- : ModifyF5: Old Value(Shift)F2F7: Load Setup Defaults                                                                                                    |

| ACPI Function                  | Enabled: Turn on ACPI function.<br>Disabled (default): Turn off ACPI function.                                                                                                    |
|--------------------------------|----------------------------------------------------------------------------------------------------|
| Power Management               | Choose Max. Saving, User Define (default), Disabled, or Min. Saving.                                                                                                    |
| PM Control By APM              | Choose Yes (default) or No. You need to choose Yes when<br>the operating system has the APM functions, otherwise<br>choose No.                                                                                            |
| Video Off Method               | Choose Blank, DPMS or V/H Sync+Blank (default). You can<br>choose either DPMS or V/H Sync+Blank when ther monitor<br>has the Green function. You need to choose Blank when the<br>monitor has neither the Green function. |
| Video Off After                | Choose NA, Suspend, Standby (default) or Doze.                                                                                                    |
| Modem Use IRQ                  | Assign the IRQ number to the modem which is being used so that the ring signal can wake up the system. The default setting is 3 (COM2).                                                                                   |
| Doze Mode                      | This mode sets the CPU speed down to 33MHz.                                                                                                    |
| Standby Mode /<br>Suspend Mode | These two options allow you to choose the mode for the dif-<br>ferent timer. The Standby mode turns off the VGA monitor,<br>and the Suspend mode turns off the CPU and saves the en-<br>ergy of the system.               |
| HDD Power Down                 | Time is adjustable from 1 to 15 minutes. When the set time has elapsed, the BIOS sends a command to the HDD to power down which turns off the motor.                                                                      |
| Throttle Duty Cycle            | Choose the duty cycle time: 12.5%, 25%, 37.5%, 50%, 62.<br>5% (default) or 75%. The bigger percentage, the more power<br>saving.                                                                                          |

| PCI / VGA Act-Monitor | Enabled: The system can not enter the power saving mode<br>when monitor is on.<br>Disabled (default): The system can enter the power saving<br>mode when monitor is on.                                                                                                    |
|-----------------------|----------------------------------------------------------------------------------------------------|
| Soft-Off By PWR-BTTN  | Instant-Off (default): Turn off the system power at once after<br>pushing the power button.<br>Delay 4 Sec: Turn off the system power 4 seconds after push-<br>ing the power button (to meet PC97/98 spec)                                                                                               |
| PowerOn by Ring       | When user sets Enabled, a signal from ring returns the system to Full On state.<br>The choice: Enabled, Disabled (default).                                                                                                    |
| Wake On LAN           | Enabled: Wake on the system from the LAN card (LAN card<br>must support wake on LAN function and the power<br>supply must provide at least 5V/7750mA standby<br>current)<br>Disabled(default): Disable Wake On LAN function.                                                                             |
| IRQ 8 Break Suspend   | You can enable or disable monitoring of IRQ 8, so that it doesn't awaken the system from suspend mode.<br>The choice: Enabled, Disabled (default).                                                                                                    |
| Resume by Alarm       | Enabled: Wake up the system at assigned time, and also,<br>then user needs to set both "Date Alarm" and "Time<br>Alarm" options.<br>Disabled (default): Disable this feature.                                                                                                    |
| Primary INTR          | When set to On, any event occurring at will awaken a system which has been powered down.           On(default): The system can not enter the power saving mode when I/O ports or IRQ# is activated.           Off: The system still can enter the power saving mode when I/O ports or IRQ# is activated. |

The following is a list of IRQ's(Interrupt ReQuests), which can be exempted much as the COM ports and LPT ports above can. When an I/O device wants to gain the attention of the operating system, it signals this by causing an IRQ to occur. When the operating system is ready to respond to the request, it interrupts itself and performs the service. When set On, activity will neither prevent the system from going into a power management mode nor awaken it.

IRQ3 (COM2) IRQ4 (COM1) IRQ5 (LPT2) IRQ6 (Floppy Disk) IRQ7 (LPT1) IRQ8 (RTC Alarm)

# **PnP/PCI CONFIGURATION SETUP**

PnP/PCI Configuration Setup defines PCI bus slots.

Run the PnP/PCI Configuration Setup as follows:

- 1. Choose "PnP/PCI CONFIGURATION SETUP" from the Main Menu and a screen with a list of options will appear.
- 2. Use one of the arrow keys to move between options and modify the selected options by using PgUp/PgDn/+/- keys.

#### ROM PCI/ISA BIOS (2A69KSNH) PNP/PCI CONFIGURATION AWARD SOFTWARE, INC.

| PNP OS Installed         | : No          | Used Mem base addr :N / A                                             |
|--------------------------|---------------|-----------------------------------------------------------------------|
| Resources Controlled By  | : Manual      |                                                                       |
| Reset Configuration Data | a : Disabled  | Assign IRQ For USB : Enabled                                          |
| IRQ 3 assigned to        | : PCI/ISA PnP |                                                                       |
| IRQ 4 assigned to        | : PCI/ISA PnP |                                                                       |
| IRQ 5 assigned to        | : PCI/ISA PnP |                                                                       |
| IRQ 7 assigned to        | : PCI/ISA PnP |                                                                       |
| IRQ 9 assigned to        | : PCI/ISA PnP |                                                                       |
| IRQ 10 assigned to       | : PCI/ISA PnP |                                                                       |
| IRQ 11 assigned to       | : PCI/ISA PnP |                                                                       |
| IRQ 12 assigned to       | : PCI/ISA PnP |                                                                       |
| IRQ 14 assigned to       | : PCI/ISA PnP |                                                                       |
| IRQ 15 assigned to       | : PCI/ISA PnP |                                                                       |
| DMA 0 assigned to        | : PCI/ISA PnP |                                                                       |
| DMA 1 assigned to        | : PCI/ISA PnP |                                                                       |
| DMA 3 assigned to        | : PCI/ISA PnP | ESC : Quit $\uparrow \downarrow \rightarrow \leftarrow$ : Select Item |
| DMA 5 assigned to        | : PCI/ISA PnP | F1 : Help PU/PD/+/- : Modify                                          |
| DMA 6 assigned to        | : PCI/ISA PnP | F5 : Old Value (Shift)F2 : Color                                      |
| DMA 7 assigned to        | : PCI/ISA PnP | F7 : Load Setup Defaults                                              |

| PNP OS Installed                       | Yes: OS supportsss Plug and Play function.<br>No (default): OS doesn't support Plug and Play function.                                                                                                    |  |
|----------------------------------------|----------------------------------------------------------------------------------------------------|--|
|                                        | Note: BIOS will automatically diable all PnP resources ex-<br>cept the boot device card when you select Yes on Non-<br>PnP O.S.                                                                                                    |  |
| Resources Controlled<br>By             | Choose Manual (default) or Auto. The BIOS checks the IRQ/<br>DMA chaannel number on the ISA and PCI card manually if<br>you choose Manual. And the IRQ/DMA channel number will<br>be checked automatically if you choose Auto.     |  |
| Reset Configuration<br>Data            | Choose Enabled or Disabled (default). Disable retains En-<br>abled PnP configuration data in BIOS and resets the PnP<br>configuration data in the BIOS.                                                                            |  |
| IRQ-x assigned to<br>DMA-x assigned to | Legacy ISA: Manually assigns IRQ / DMA to device.<br>PCI / ISA PnP: BIOS assigns IRQ / DMA to device<br>automatically.                                                                                                    |  |
| Assign IRQ for USB                     | Enabled (default): Add one IRQ to USB controller.<br>Disabled: Remove IRQ from USB controller. The system will<br>have extra IRQ for other devices but the USB con-<br>troller will still not be diabled (only IRQ was<br>removed) |  |

# LOAD SETUP DEFAULTS

Load Setup Defaults option loads the default system values to the system configuration fields. If the CMOS is corrupted the defaults are loaded automatically.

Choose this option and the following message will appear:

```
"Load Setup Defaults (Y/N)? N"
```

To use the Setup Defaults, change the prompt to "Y" and press <Enter>.

# **INTEGRATED PERIPHERALS**

Integrated Peripherals option changes the values of the chipset registers. These registers control system options in the computer.

Run the Integrated Peripherals as follows:

- 1. Choose "INTEGRATED PERIPHERALS" from the Main Menu and a screen with a list of options will appear.
- 2. Use one of the arrow keys to move between options and modify the selected options by using PgUp/PgDn/+/- keys.

#### ROM PCI/ISA BIOS (2A69KSNH) INTEGRATED PERPHERALS AWARD SOFTWARE, INC.

| Primary Master PIO<br>Primary Slave PIO<br>Secondary Master PIO<br>Secondary Slave PIO<br>Primary Master UDMA<br>Primary Slave UDMA<br>Secondary MasterUDMA<br>Secondary Slave UDMA<br>OnChip Primary PCI IDE<br>OnChip Secondary PCI IDE<br>USB Keyboard Support<br>Init Display First<br>KBC input clock<br>Onboard FDC Controller<br>Onboard Serial Port 1 | : Auto<br>: Auto<br>: Auto<br>: Auto<br>: Auto<br>: Auto<br>: Auto<br>: Auto<br>: Enabled<br>: Enabled<br>: Enabled<br>: PCI Slot<br>: 8MHz<br>: Enabled<br>: Slot<br>: Slot | Onboard Parallel Port : 378/IRQ7<br>Parallel Port Mode : ECP + EPF<br>ECP Mode Use DMA : 3<br>EPP Mode Select : EPP1.7<br>POWER ON Function :<br>KB Power ON Password : Enter<br>Hot Key Power On : Ctrl - F1 |
|----------------------------------------------------------------------------------------------------|----------------------------------------------------------------------------------------------------|----------------------------------------------------------------------------------------------------|
| Onboard Serial Port 2<br>UART Mode Select<br>UART Duplex Mode<br>RxD, TxD Active<br>IR Transmission delay                                                                                                    | : 2F8/IRQ3<br>: IrDA<br>: Half<br>: Lo,Lo<br>: Disabled                                                                                                    | $\begin{array}{llllllllllllllllllllllllllllllllllll$                                                                                                    |

| Primary<br>Master/Slave PIO<br>Secondary<br>Master/Slave PIO   | Choose Auto (default) or Mode 0~4. The BIOS will detect the HDD mode type automatically when you choose Auto. You need to set to a lower mode than Auto when your hard disk becomes unstable. |
|----------------------------------------------------------------|----------------------------------------------------------------------------------------------------|
| Primary Master/Slave<br>UDMA<br>Secondary Master/Slave<br>UDMA | Enabled (default): Turn on the onboard IDE function.<br>Disabled: Turn off the onboard IDE function.                                                                                          |
| OnChip Primary/<br>Secondary PCI IDE                           | Enabled (default): Turn on the onboard IDE function.<br>Disabled: Turn off the onboard IDE function.                                                                                          |
| USB Keyboard Support                                           | Enabled: Enables this function when USB keyboard is being<br>used.<br>Disabled (default): Disableds this function when USB key-<br>board is not being used.                                   |
| Init Display First                                             | Choose PCI Slot(default), AGP.                                                                                                    |
| KBC input clock                                                | Choose 6MHz, 8MHz(default), 12MHz or 16MHz.                                                                                                    |
| Onboard FDC<br>Controller                                      | Choose Enabled (default) or Disabled. Choose Disabled when you use an ISA card with FDD function, or choose Enabled to use the onboard FDD connector.                                         |
| Onboard Serial Port1                                           | Choose Auto (default), 3F8/IRQ4, 2F8/IRQ3, 3E8/IRQ4, 2E8/<br>IRQ3 or Disabled. Don't set port 1 & 2 to the same value,<br>except when setting at Disabled.                                    |
| Onboard Serial Port2                                           | Choose Auto (default), 3F8/IRQ4, 2F8/IRQ3, 3E8/IRQ4, 2E8/<br>IRQ3 or Disabled.                                                                                                    |

| UART Mode Select      | Choose Standard (default), HPSIR or ASKIR.                                                                                                    |
|-----------------------|----------------------------------------------------------------------------------------------------|
| UART2 Duplex Mode     | Choose Half (default) or Full.                                                                                                    |
| RxD, TxD Active       | Choose Lo,Lo (default) / Lo,Hi / Hi,Hi / Hi,Lo.                                                                                                    |
| IR Transmission Delay | Enabled: Enable delay when transferring data.<br>Disabled (default): Disable delay when transferring data.                                                    |
| Onboard Paralle Port  | Choose the printer I/O address: 378H/IRQ7 (default), 3BCH/<br>IRQ7, 278H/IRQ5 or Disabled.                                                                    |
| Parallel Port Mode    | Choose Normal (default), ECP/EPP, SPP mode. The mode depends on the external device connected to this port.                                                   |
| ECP Mode Use DMA      | Choose DMA3 (default) or DMA1. Most sound cards use DMA1. Check with your sound card configuration to make sure that there is no conflict with this function. |
|                       | Note: This option will not be displayed unless the EPP/ECP<br>is selected.                                                                                    |
| EPP Mode Select       | Choose EPP1.7 (default) or EPP1.9. EPP1.9 supports hard-<br>ware handshake. This setting is dependent upon your EPP<br>device.                                |
|                       | Note: The above 2 options will not be displayed unless the<br>EPP/ECP is selected.                                                                            |

| KB Power On Password | When user sets a password for keyboard, the password user set that return the system to Full On state.     |
|----------------------|----------------------------------------------------------------------------------------------------|
| Hot Key Power On     | Boot up the system via predetermined keyboard hot key.<br>The choice: <ctrl> + <f1><f12></f12></f1></ctrl> |

## SUPERVISOR/USER PASSWORD

These two options allow you to set your system passwords. Normally, the supervisor has a higher ability to change the CMOS setup option than the user. The way to set up the passwords for both supervisor and user are as follows:

1. Choose "CHANGE PASSWORD" from the Main Menu and press <Enter>. The following message appears:

"Enter Password:"

- 2. The first time you run this option, enter your own password up to 8 characters and press <Enter>. The screen doesn't display the entered characters.
- 3. After you entered the password, the following message appears prompting you to confirm the password:

"Confirm Password:"

- 4. Enter the same password "exactly" as you just typed again to confirm the password and press <Enter>.
- 5. Move the cursor to Save & Exit Setup to save the password.
- 6. If you need to delete the password you entered before, choose the Supervisor Password and press <Enter>. It will delete the password that you had before.
- Move the cursor to Save & Exit Setup to save the option you did, otherwise the old password will still be there the next time you turn your machine on.
- 8. Press <ESC> to exit to the Main Menu.

Note: If you forget or lose the password, the only way to access the system is to clear the CMOS RAM by setting JBAT1. All setup information will be lost and back to default seting. You need to run the BIOS setup program and re-define all settings again.

# **IDE HDD AUTO DETECTION**

IDE HDD Auto Detection detects the parameters of an IDE Hard Disk drive and automatically enters them to the Standard CMOS Setup screen.

The screen will ask you to select a specific Hard Disk for Primary Master after you selected this option. If you accept a Hard Disk detected by the BIOS, you can enter "Y" to confirm and then press <Enter> to check next Hard Disk. This function allows you to check four Hard Disks and you may press the <ESC> after the <Enter> to skip this function and go back to the Main Menu.

# SAVE & EXIT SETUP

Save & Exit Setup allows you to save all modifications you have specified into the CMOS memory. Highlight this option on the Main Menu and the following message appears:

```
SAVE to CMOS and EXIT (Y/N)? Y
```

Press <Enter> key to save the configuration changes.

# EXIT WITHOUT SAVING

Exit Without Saving allows you to exit the Setup utility without saving the modifications that you have specified. Highlight this option on the Main Menu and following message appears:

Quit Without Saving (Y/N)? N

You may change the prompt to "Y" and press the <Enter> key to leave this option.

# APPENDIX A

## FLASH MEMORY UPDATE INSTALLATION

- 1. Download BIOS files and flash utility from your board vendor. They are: awdflash.exe and .bin file.
- 2. Copy them to bootable diskette and boot from diskette.
- 3. The diskette cannot include memory manager e.g. emm386.exe,qemm and himem.sys, otherwise there will appear an error message "insufficient memory".
- 4. Type "awdflash filename(XXXX.bin)".
- Next screen will ask you save current bios to file or not? Depend on your diskette capacity, choose Y or N for this option.
- 6. Then screen ask you programming the flash memory now? type Y for this option.
- 7. Programming finish, utility will ask you reboot system.
- 8. Reset system and press DEL key enter bios setup screen.
- 9. Select LOAD SETUP DEFAULTS, press ENTER, press Y, press F10, press Y
- 10. Finish update procedure.

# APPENDIX B DRIVER INSTALLATION

If you are using Windows 98 SE, you do not need to install the 4-in-1 driver as the IRQ Routing Driver and the ACPI Registry are already incorporated into the operating system. Users with Windows 98 SE may update the IDE Busmaster and AGP drivers by installing them individually.

### PART 1:

- 1. Put the CD into your CD-ROM.
- 2. There appears a welcome window. (If doesn't, it means that your CD-ROM auto-run function does not enable, but you still can browser the CD via Windows Explorer and change the directory to where your CD-ROM directory is. Then run the **autorun.exe**)
- 3. Select "Install Driver".
- 4. Select "Install VIA Chipsets Driver".
- 5. Select "Install 4in1 Driver".
- 6. Then the program will automatically setup all drivers your system needs.
- 7. Finally, the system will re-boot.

NOTE: AFTER INSTALLED "4in1 Driver", USER DOESN'T NEED TO INSTALL ANY OTHER PROGRAM IN PART 2.

### PART 2:

#### CAUTION!! ALL THE VIA MAINBOARD MUST INSTALL FOLLOWING 3 DRIVERS!!!

### VIA Patch Code Installation

#### Windows95/Windows98:

- 1. Go to the CD-ROM disk, we suggest the CD-ROM title is D:\.
- 2. Find and run D:\Patch\Via\patch9x\Setup\Setup.exe
- 3. Select "Install VIA Chipset Functions' Registry", then it will automatically install this program.

Note! This program should be installed before any other VIA's drivers.

## VIA AGP VxD Driver for Windows 9x Installation

#### Windows95/Windows98:

- 1. Go to the CD-ROM disk, we suggest the CD-ROM title is D:\.
- 2. Find and run D:\Driver\Via\Agp\Setup\Setup.exe
- 3. Select "Install VIA AGP VxD in turbo mode" or "Install VIA AGP VxD normal mode", then it will automatically install this program.

## VIA PCI IRQ Routing Miniport for Windows 9x Installation

#### Windows95/Windows98:

- 1. Go to the CD-ROM disk, we suggest the CD-ROM title is D:\.
- 2. Find and run D:\Patch\Via\Virq9x\Setup.exe
- Note: Before install Windows98, user must enable two functions for this miniport driver in the BIOS menu, one is "OnChip USB" in the "Chipset Features Setup" and another is "Assign IRQ for USB" in the "PNP/PCI Configuration Setup".

# APPENDIX C THERMAL SENSOR

#### Thermal Sensor Connector

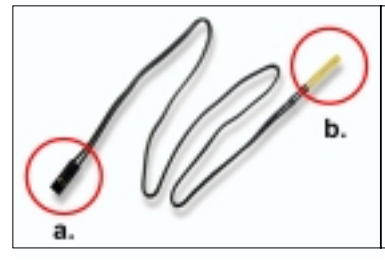

- a: Connect to RT2.
- b: Connect this thermal sensor to particular device which generates lots of heat such as Hard Disk, VGA chip, etc. When connected, user could observe the temperature change from the BIOS program.

- VIA Hardware Monitor Setup
  - 1. Make sure that the CD is in the CD-ROM.
  - There will appear a welcome window, please use the mouse to choose "Install Driver" item. (If not, that means user's CD-ROM autorun function is disabled, but user could still install the program via Windows Explorer.)
  - Choose "Install VIA Chipset Driver" item, then choose "Install VIA Hardware Monitor" item.
  - 4. The setup program will install Hardware Monitor software automatically.